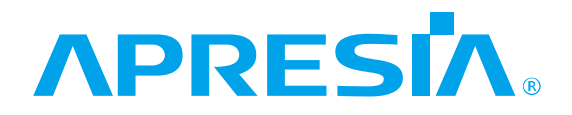

APRESIA Systemsスイッチ

Apresia5412シリーズ

Apresia5412GT-HRSS2

保守マニュアル

# APRESIA Systems 株式会社

### 制 定 ・ 改 訂 来 歴 表

| No. | 年 月     | 日   | 内容   |  |
|-----|---------|-----|------|--|
| -   | 2021年3月 | 12日 | 新規作成 |  |
|     |         |     |      |  |
|     |         |     |      |  |
|     |         |     |      |  |
|     |         |     |      |  |
|     |         |     |      |  |
|     |         |     |      |  |
|     |         |     |      |  |
|     |         |     |      |  |
|     |         |     |      |  |
|     |         |     |      |  |
|     |         |     |      |  |
|     |         |     |      |  |
|     |         |     |      |  |
|     |         |     |      |  |
|     |         |     |      |  |
|     |         |     |      |  |
|     |         |     |      |  |
|     |         |     |      |  |
|     |         |     |      |  |
|     |         |     |      |  |
|     |         |     |      |  |
|     |         |     |      |  |
|     |         |     |      |  |
|     |         |     |      |  |
|     |         |     |      |  |
|     |         |     |      |  |
|     |         |     |      |  |
|     |         |     |      |  |
|     |         |     |      |  |
|     |         |     |      |  |
|     |         |     |      |  |
|     |         |     |      |  |
|     |         |     |      |  |
|     |         |     |      |  |
|     |         |     |      |  |
|     |         |     |      |  |

# ⚠ 安全にお取り扱いいただくために

安全に関する共通的な注意事項
 下記に述べられている安全上の説明をよく読み、十分理解してください。
 操作は、本書内の指示、手順に従って行ってください。
 本製品や本書に表示されている注意事項は必ず守ってください。
 これを怠ると、人身上の傷害や本製品の破損を引き起こす恐れがあります。
 本書に記載されている以外の操作や動作は行わないでください。
 本製品や本書に記載されている内容について何か問題がある場合は、お買い求め先にご連絡ください。
 本製品や本書に表示されている注意事項は、十分に検討されたものでありますが、
 それでも、予測を越えた事態が起こることが考えられます。作業にあたっては、単に指示に従うだけでなく常に自分自身でも注意するようにしてください。
 安全に関する注意事項は、下に示す見出しによって示されます。これは「警告」および「注意」という見出し語と注意シンボルを組み合わせたものです。

|      | この注意シンボルは見出し語などと共に用いられ、そこに記述されている事柄が安 |
|------|---------------------------------------|
|      | 全に関するものであることを示し、注目させる為に用いられます。        |
|      | この注意シンボルは見出し語などと共に用いられ、そこに記述されている事柄が人 |
|      | 身の安全と直接関係しない留意事項を示すのに用いられます。          |
| ▲ 決音 | 軽度の傷害、あるいは本装置の重大な損傷を引き起こす恐れのある潜在的な危険の |
| △□注思 | 存在を示すのに用いられます。                        |
| ▲ 敬生 | 死亡または重大な傷害を引き起こすかもしれない潜在的な危険の存在を示すのに  |
|      | 用いられます。                               |

| 目 | 次 |
|---|---|
|   |   |

| 制 定 ・ 改 訂 来 歴 表                      |
|--------------------------------------|
| 1. はじめに                              |
| 1.1 本書の位置づけ                          |
| 1.2 輸出に関する注意                         |
| 1.3 概略仕様                             |
| 1.4 電源および環境条件                        |
| 1.5 保守分界点                            |
| 2. 障害対策                              |
| 2.1 トラブルシュート                         |
| 2.1.1 LED に関する現象と対策 10               |
| 2.1.2 コンソール端末に関する現象と対策 10            |
| 2.1.3 TELNET に関する現象と対策 11            |
| 2.1.4 SNMP マネージャに関する現象と対策12          |
| 2.1.5 スイッチ機能に関する現象と対策 13             |
| 2.1.6 その他の障害                         |
| 2.1.7 Apresia5412GT-HRSS2 データ採取シート14 |
| 2.1.8 ログ、設定情報の採取方法 15                |
| 2.2 障害対策関連情報                         |
| 2.2.1 システム構成の入手 16                   |
| 2.2.2 環境確認                           |
| 2.2.3 設置条件確認                         |
| 2.2.4 使用上の注意事項                       |
| 3. 装置交換手順                            |
| 4. 定期点検                              |
| 5. 保守関連情報                            |
| 6. 付録資料                              |
| 6.1 はじめに                             |
| 6.2 ソフトウェアの入手方法23                    |
| 6.3 ソフトウェアダウンロード作業時の注意事項 23          |
| 6.3.1 ソフトウェアのファイルサイズ 23              |
| 6.3.2 ソフトウェアのダウンロード経路24              |
| 6.4 本ソフトウェアのダウンロード方法24               |
| 6.5 ダウンロードしたソフトウェアの確認方法              |
| 7. 付録資料 2 27                         |
| 7.1 はじめに                             |
| 7.2 SD メモリーカード作成に必要な物品 27            |
| 7.3 作業時の注意事項                         |

| 7.4 SD メモリーカードの作成手順例     | 27 |
|--------------------------|----|
| 7.5 作成した SD メモリーカードの確認方法 | 29 |

1. はじめに

1.1 本書の位置づけ

本書は、表 1-1 に記載している機種について障害発生時の対処方法及び保守について解説していま す。本シリーズのマニュアルは弊社のサポートサイトにてご提供しております。下記 URL からダウン ロード頂けますようお願いいたします。

なお、サポートサイトのログインには、ユーザー登録が必要となります。 URL: <u>https://www.apresia.jp/products/support/</u>

| 表 | 1-1 | 本書適用の機種一 | -覧 |
|---|-----|----------|----|
|---|-----|----------|----|

| シリーズ名            | 品名及び型式              |
|------------------|---------------------|
| Apresia5412 シリーズ | Apresia5412GT-HRSS2 |

#### 1.2 輸出に関する注意

本製品は日本国内仕様であり、外国の規格等には準拠しておりません。本製品は日本国外で使用さ れた場合当社は一切責任を負いかねます。また、当社は本製品に関し海外での保守サービスおよび技 術サポート等は行っておりません。

#### 1.3 概略仕様

Apresia5412 シリーズの本体の仕様を表 1-2 に示します。

| No. | 項目        |       | 概略仕様                                            |
|-----|-----------|-------|-------------------------------------------------|
| 1   | LAN       | ポート数  | 10/100/1000M ポート :8 ポート                         |
|     | インター      |       | 1G(SFP)ポート : 4 ポート                              |
|     | フェース      | 通信モード | 10/100/1000M ポート:10BASE-T/100BASE-TX/1000BASE-T |
|     |           |       | Auto-Negotiation,                               |
|     |           |       | 固定設定(10M/100M/1000M/全二重/半二重)                    |
|     |           |       | 1G(SFP)ポート:1000BASE-X                           |
|     |           |       | Auto-Negotiation/固定設定                           |
|     |           |       | 1000BASE-T SFP 挿入時は、10/100/1000M ポートと同様         |
|     |           | コネクタ  | 10/100/1000M ポート :8 ピン RJ-45                    |
|     |           | 形状    | 1G(SFP)ポート : SFP                                |
| 2   | 管理ポート     | コンソール | コネクタ形状:D-SUB9 ピン オス形状                           |
|     | インター      | インター  | 接続:RS-232C(クロス,DTE 仕様,勘合ネジ:インチネジ#4-40)          |
|     | フェース      | フェース  |                                                 |
| 3   | アドレス登録数   |       | MAC エントリ数:16k 個                                 |
| 4   | スイッチングモード |       | ストア・アンド・フォワード                                   |
| 5   | スイッチング容量  |       | 24 Gbps                                         |
| 6   | スループット    |       | 17.8 Mpps(フレーム長 64Byte)                         |

表 1-2 概略仕様

| No. | 項目            |            | 概略仕様                                                  |
|-----|---------------|------------|-------------------------------------------------------|
| 7   | CPU メモリー容量    |            | 128 MB                                                |
| 8   | SW バッファ容量     |            | 1 MB                                                  |
| 9   | フラッシュメモリー容量   |            | 32 MB                                                 |
| 10  | VLAN 機能       | 種類         | ポート VLAN、 IEEE802.1Q tag VLAN、                        |
|     |               |            | Stacked VLAN(VMAN 及び802.1Q in 802.1Q))                |
|     |               |            | Protocol VLAN                                         |
|     |               | 最大 VLAN 数  | 4094                                                  |
| 11  | ジャンボフレ        | <b>-</b> Д | 最大9044 byte                                           |
| 12  | フロー制御         |            | IEEE802.3x、受信のみ実装                                     |
| 13  | QoS キューレ      | ベル         | 最大8つのClasses of Service をサポート                         |
| 14  | ネットワーク        | 管理機能 *1)   | インターネット標準MIB、ブリッジMIB、MAU MIB、RMON MIB、                |
|     |               |            | RMON2 MIB、 RIPv2 MIB、 OSPFv2MIB、 ifMIB、 LAG MIB、 VRRP |
|     |               |            | MIB(RFC2787)、ベンダー独自MIB                                |
| 15  | フィルタリン        | グ機能        | MAC アドレス、送信元 / 宛先IP アドレス、プロトコル、                       |
|     |               |            | TCP/UDP Port 番号などの条件によるフィルタリングが可能                     |
| 16  | 帯域制御機能        |            | Traffic 制限(64Kbps 単位)                                 |
|     |               |            | ポリシー毎の帯域保証、ポリシー毎の帯域制限                                 |
|     |               |            | 制御方式:SPQ(Strict Priority Queue)                       |
|     |               |            | WRR(Weighted Round Robin)                             |
|     |               |            | DRR(Deficit Round Robin)                              |
| 17  | マルチキャス        | ト制御機能      | IGMP-snooping(Ver.1,2)、Egress-filter、MLD-snooping、    |
|     |               |            | 静的Multicast-Filter、IGMP snooping Immediate Leave      |
| 18  | フラッディン        | グ制限機能      | ブロードキャスト、マルチキャスト、宛先不明の各フレー                            |
|     |               |            | ムの最大フレームレートを制限可能(flooding limit)                      |
|     |               |            | ブロードキャスト、マルチキャストのトラフィックを監視                            |
|     |               |            | し、一定量を超えた時、ログの記録、トラップ送信、フラ                            |
|     |               |            | ッディング制限が可能(flooding control)                          |
| 19  | ポートミラー        | リング機能      | Port Based Mirroring                                  |
|     |               |            | Condition Based Mirroring                             |
| 20  | リンクアグリゲーション機能 |            | 有(最大14 グループ、最大8 ポート/1 グループ)                           |
|     |               |            | LACP(グループ化を動的に行う)                                     |
| 21  | ネットワーク        | 認証機能       | AccessDefender、MAC 認証、WEB ブラウザ認証、SSL 対応、              |
|     |               |            | ローカルDB 認証/強制認証                                        |
|     |               |            | IEEE802.1x(EAP-MD5、EAP-TLS、EAP-PEAP、EAP-TTLS)         |
| 22  | 暗号化機能         |            | SSH(Secure Shell)によりスイッチとの通信を暗号化でき、                   |
|     | (サーバー)        |            | より安全な通信経路を確立可能。SSH(Ver.1,2)に対応。                       |
|     |               |            | RADIUS(Remote Authentication Dial In User Service)によ  |
|     |               |            | り装置に対するログインアクセスを一括して制御。                               |

| No. | 項目             | 概略仕様                               |
|-----|----------------|------------------------------------|
| 23  | 冗長化機能          | IEEE802.1D STP                     |
|     |                | IEEE802.1w RSTP                    |
|     |                | IEEE802.1S MSTP                    |
|     |                | Flush-FDB (rp-g、rp-e)              |
|     |                | Port Redundant                     |
|     |                | リングLAN 制御機能: MMRP Plus(ベンダー独自)     |
|     |                | VRRP                               |
| 24  | ループ防止機能        | ポート間のループ対応可能                       |
|     |                | 1 ポート配下の島スイッチループ対応可能 *2)           |
|     |                | 島スイッチ跨ぎのループ対応可能 *2)                |
|     |                | 装置跨ぎのループ対応可能 (Uplink は閉じない前提)      |
| 25  | SD カードブート機能    | ブートスクリプト機能対応                       |
| 26  | 経路制御           | RIP v1/v2、OSPF v2、PIM-SM           |
| 27  | ARP/ネイバーキャッシュ数 | 4k 個 *3)                           |
| 28  | ルートキャッシュ数      | 8k 個                               |
| 29  | 中継パス制限         | 有(指定したブロックで受信したフレームを中継するポート        |
| 30  | 冷却方式           | 自然空冷                               |
| 31  | 入力電圧範囲         | AC100~120V +/-10% (50/60Hz +/-2Hz) |
| 32  | 最大消費電力         | AC100 ~ 120V:20W                   |
| 33  | 消費電力(典型値) *4)  | 17W (AC100 V入力時)                   |
| 34  | 皮相電力           | AC100~120V:50VA 以下(AC モデルのみ)       |
| 35  | 定格電流           | AC100~120V:0.5 A(AC モデルのみ)         |
| 36  | 消費電流           | AC100~120V:0.2 A 以下                |
| 37  | 突入電流 *5)       | 10A (AC100V 入力時、典型値)               |
| 38  | 発熱量            | AC100~120V:17 kcal/h以下(72 kJ/h以下)  |
| 39  | 外形寸法 *6)       | (W)288×(D)275×(H)43.8 mm           |
| 40  | 本体質量 *7)       | 3.5 kg 以下                          |

\*1) 詳細は AEOS MIB 項目の実装仕様参照。

\*2) 輻輳状態の島スイッチで監視フレームが破棄される場合は除きます。

\*3) ARP/ネイバーで共用。詳細はコマンドリファレンス参照。

\*4) 全ポート 1518Byte ユニキャスト L2 フレーム、IFG12Byte 通信、SFP ポート H-SX-SFP/R 搭載時。

\*5) 常温、コールドスタート時。

\*6)本体のみ。突起物、付属品など含まず。

\*7)本体のみ。トランシーバー、電源ケーブルやマウント金具などは含まず。

#### 1.4 電源および環境条件

電源及び環境条件を表 1-3 に示します。

| No. | 項目       | 条件                                  | 備考      |
|-----|----------|-------------------------------------|---------|
| 1   | 動作周囲温度   | -10 ~ 60                            | 起動時0 以上 |
| 2   | 動作周囲相対湿度 | 10 ~ 90 %                           | 結露なきこと  |
| 3   | 保存周囲温度   | -20 ~ 60                            |         |
| 4   | 保存周囲相対湿度 | 10 ~ 90 %                           | 結露なきこと  |
| 5   | 入力電圧範囲   | AC100~120 V +/-10% (50/60Hz +/-2Hz) |         |

表 1-3 電源および環境条件

#### 1.5 保守分界点

スイッチに接続される UTP ケーブル、セットアップ端末とその接続ケーブルはお客様設備であるため保守の対象とはなりません。これらのお客様設備とその接続箇所が保守分界点となります。 ハードウェアによる保守分界点を図 1-1 に示します。

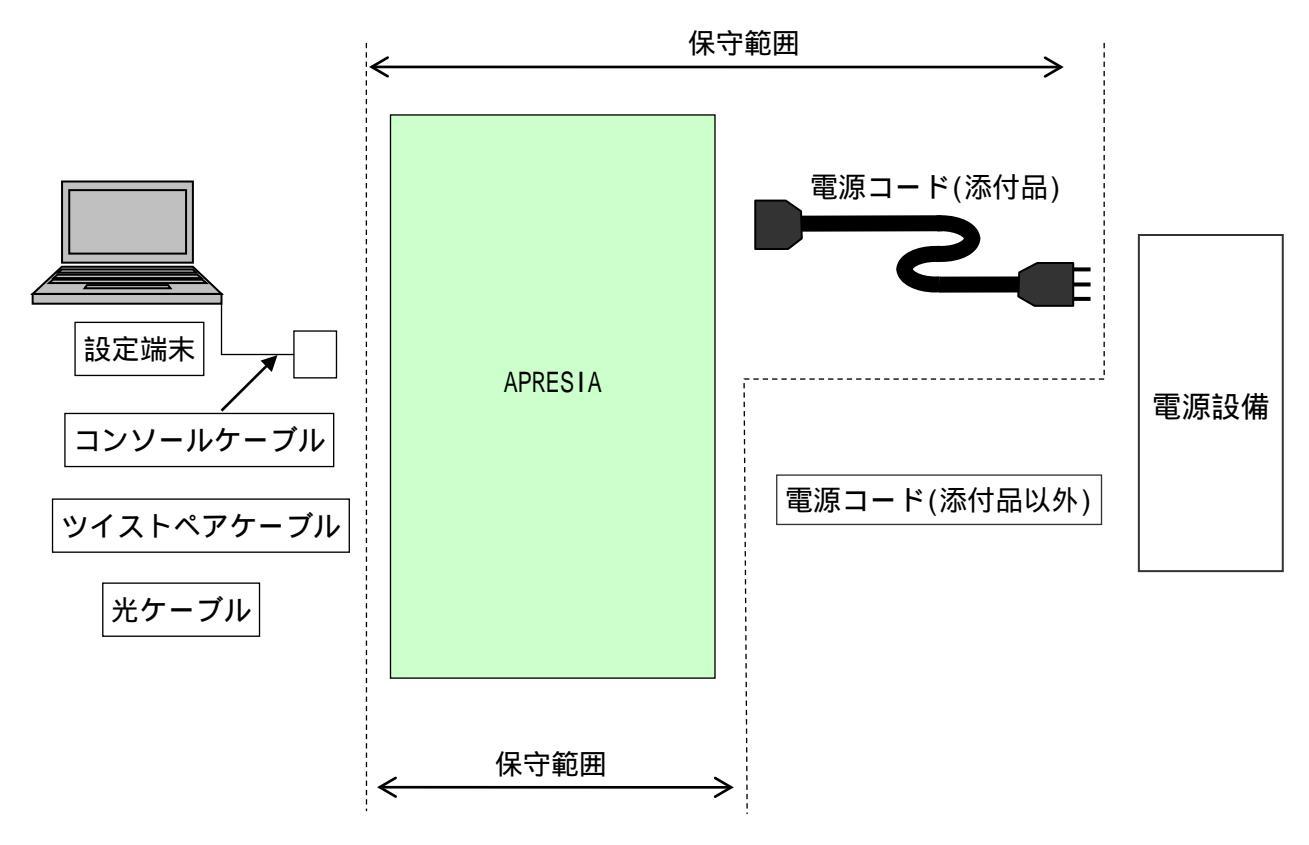

図 1-1 APRESIA シリーズスイッチ保守範囲

#### 2. 障害対策

本項を実施するにあたっては、あらかじめ 第5項保守関連情報(P22)の保守用治工具リストにあ る物品を準備して下さい。また設定内容の確認等、操作の詳細は各装置のコマンドリファレンス、ハ ードウェアマニュアルを参照して下さい。

2.1 トラブルシュート

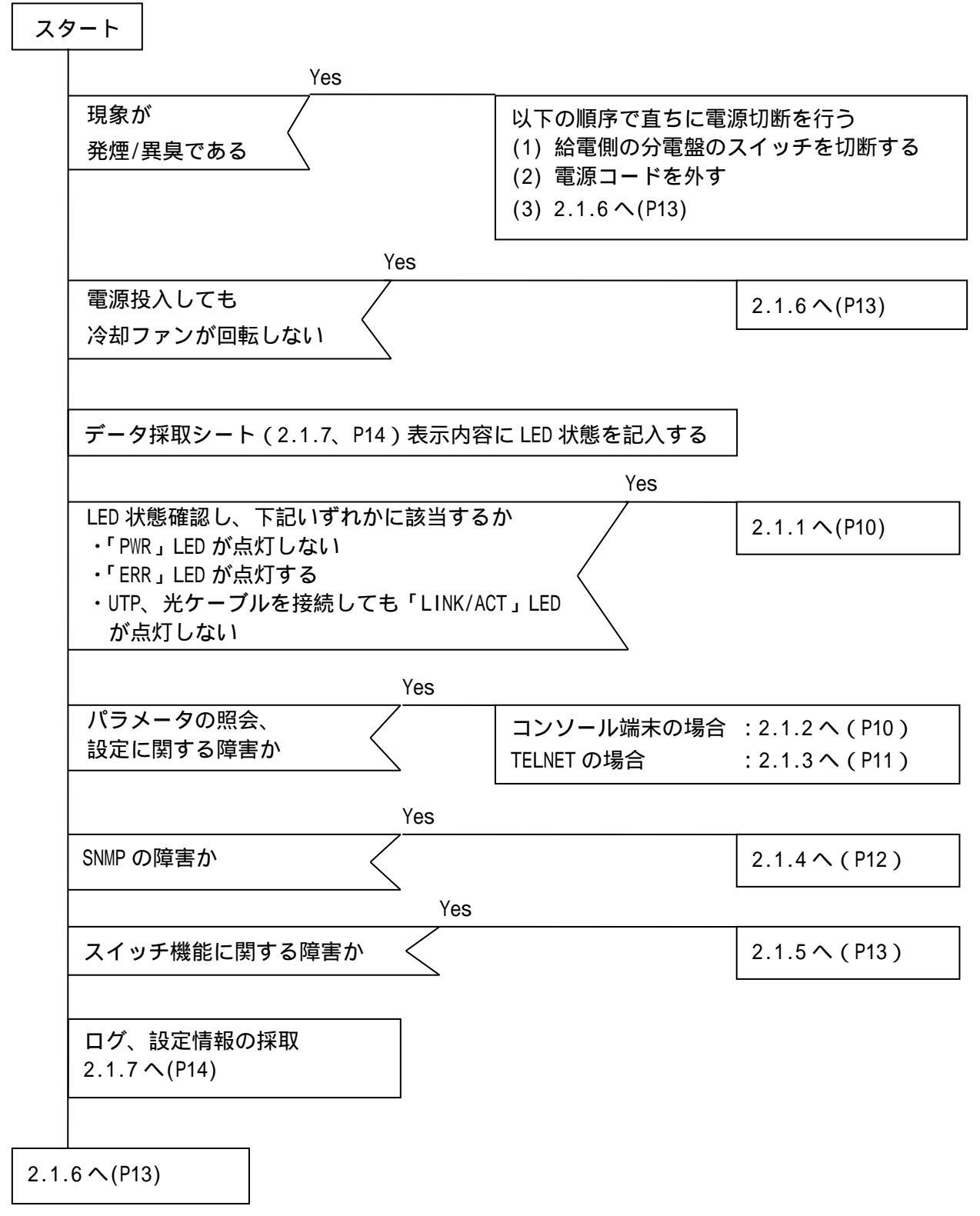

#### 2.1.1 LED に関する現象と対策

| No. | 現象             | 確認方法                                  | 判定           |
|-----|----------------|---------------------------------------|--------------|
| 1   | 「PWR」LED が点灯   | (1)電源結線の確認。                           | コードを正常に接     |
|     | しない。           | 電源コードが装置のAC インレットと電源コンセントに            | 続し、電圧が規定値    |
|     |                | 正常に接続されているか確認。                        | 内で LED が点灯し  |
|     |                | (2)電源電圧の確認。                           | ない場合電源障害     |
|     |                | ボルトメータにより電圧が仕様範囲内であるか確認。              | 2.1.6 へ(P13) |
| 2   | 「ERR 」LED が点灯  | (1)ログを確認。(show logging コマンド)          | 電源障害         |
|     | する。            | ログ表示できない場合、                           | 2.1.6 へ(P13) |
|     |                | コンソール経由:2.1.2 へ(P10)                  |              |
|     |                | TELNET 経由:2.1.3へ(P11)                 |              |
| 3   | ツイストペアケ        | (1)別の正常なツイストペアケーブルまたは光ケーブ             | 左記を実施し機材、    |
|     | ーブル・光ケーブ       | ルで接続し確認。                              | 設定などに問題な     |
|     | ルを接続しても        | (2)接続相手側を別の正常な機器で確認。                  | い場合装置の障害     |
|     | 「LINK/ACT」 LED | (3)Apresia5412 シリーズの自動 MDI-X 認識機能が ON | 2.1.6 へ(P13) |
|     | が点灯しない。        | 及び自動認識機能(auto-nego)がONであることを確認。       |              |
|     |                | (show interface status コマンド)          |              |
|     |                | (4)ツイストペアケーブルがエンハンストカテゴリ5で            |              |
|     |                | あることを確認。(ただし相手側端末が 10Mbps 仕様の         |              |
|     |                | 場合を除く)                                |              |
|     |                | (5)ポートの設定が、Disable になっていないか確認。        |              |
|     |                | (show interface status コマンド)          |              |

注)設定内容の確認コマンドはコマンドライン方式による。

2.1.2 コンソール端末に関する現象と対策

| No. | 現象          | 確認方法                               | 判定           |
|-----|-------------|------------------------------------|--------------|
| 1   | 電源投入しても     | (1)コンソール端末の設定が正しいことを確認。正しい         | 左記を実施し問題     |
|     | Login プロンプト | 設定値は「通信速度 9600bps、1 キャラクタ 8 ビット、   | ない場合、装置の障    |
|     | が出力されない。    | ストップビット 1 ビット、パリティなし、フロー制御         | 害            |
|     |             | なし、RS、ER は常時 ON 」。                 | 2.1.6 へ(P13) |
|     |             | (2)ケーブル、ピンの仕様を確認。 (5 章参照、P23)      | 別の機器で同様の     |
|     |             | (3)PWR LED が点灯、ERR LED が消灯していることを確 | 現象が再現した場     |
|     |             | 認。                                 | 合、端末設定の異常    |
|     |             | (4)コンソールポートを実装した別の正常な機器に接          |              |
|     |             | 続し現象が再現するか確認。                      |              |
| 2   | 設定値が正常に     | (1)入力した文字列が正常であるか確認。               | 正常な場合、装置の    |
|     | 入力されない。     |                                    | 障害           |
|     |             |                                    | 2.1.6 へ(P13) |

2.1.3 TELNET に関する現象と対策

| No. | 現象          | 確認方法                                 | 判定           |
|-----|-------------|--------------------------------------|--------------|
| 1   | 端末から TELNET | (1)装置の IP アドレス、サブネットマスク、デフォル         | 左記を確認し設定、    |
|     | によりログイン     | ルータの設定が正常であることを確認。(show ip           | 状態など問題ない     |
|     | することができ     | address、show ip routeコマンド)           | 場合、装置の障害     |
|     | ない。         | また設定後にリセットもしくは電源再投入が実行され             | 2.1.6 へ(P13) |
|     |             | ていることを確認。                            |              |
|     |             | (2)接続しているポートの通信設定が Enable 状態にな       |              |
|     |             | っていることを確認。(show interface status コマン |              |
|     |             | F)                                   |              |
|     |             | (3)TELNET しようとするアドレスが装置のアドレスで        |              |
|     |             | あることを確認。                             |              |
|     |             | (4)装置が正常に起動し、動作していることを確認。            |              |
|     |             | (5)装置にコンソール経由でログインし、コマンド入力           |              |
|     |             | /実行中画面もしくは"Already login"と表示されるか     |              |
|     |             | 確認。(表示されれば正常)                        |              |

注)設定内容の確認コマンドはコマンドライン方式による。

2.1.4 SNMP マネージャに関する現象と対策

| No. | 現象         | 確認方法                                  | 判定           |
|-----|------------|---------------------------------------|--------------|
| 1   | SNMP マネージャ | (1)装置の IP アドレス、サブネットマスク、デフォル          | 左記確認し設定に     |
|     | から装置へアク    | トルータの設定が正常であることを確認。(show ip           | 問題ない場合、装置    |
|     | セスできない。    | address、show ip routeコマンド)            | の障害          |
|     |            | また設定後にリセットもしくは電源再投入が実行され              | 2.1.6 へ(P13) |
|     |            | ていることを確認                              |              |
|     |            | (2)装置の SNMP 設定が Enable であることを確認。(show | (設定情報確認でき    |
|     |            | snmp-server コマンド)                     | ない場合         |
|     |            | (3)SNMP マネージャと装置の所属するコミュニティ名          | コンソール経由:     |
|     |            | 称が同一であることを確認。(show snmp-server コマン    | 2.1.2(P10)   |
|     |            | ド)                                    | TELNET 経由:   |
|     |            |                                       | 2.1.3(P11))  |
| 2   | SNMP マネージャ | (1)トラップ送信先の IP アドレスが正常に装置に設定          | 正常に設定されて     |
|     | がトラップを受    | されていることを確認。(show snmp-server コマンド)    | いる場合、装置の障    |
|     | 信しない。      |                                       | 害            |
|     |            |                                       | 2.1.6 へ(P13) |
|     |            |                                       |              |
|     |            |                                       | (設定情報確認でき    |
|     |            |                                       | ない場合         |
|     |            |                                       | コンソール経由:     |
|     |            |                                       | 2.1.2(P10)   |
|     |            |                                       | TELNET 経由:   |
|     |            |                                       | 2.1.3(P11))  |

注)設定内容の確認コマンドはコマンドライン方式による。

2.1.5 スイッチ機能に関する現象と対策

| No. | 現象      | 確認方法                               | 判定           |
|-----|---------|------------------------------------|--------------|
| 1   | 端末から別の端 | (1)各端末が別々のポート VLAN グループに所属してい      | 左記確認し設定状     |
|     | 末にデータの中 | ないことを確認(show vlan コマンド)            | 態など問題ない場     |
|     | 継ができない。 | (2)各端末と装置間のケーブルの接続が正常であるこ          | 合、装置の障害      |
|     |         | とを確認                               | 2.1.6 へ(P13) |
|     |         | (3)各端末の接続されているポートが Enable 状態であ     |              |
|     |         | ることを確認(show interface status コマンド) | (設定情報確認でき    |
|     |         |                                    | ない場合         |
|     |         |                                    | コンソール経由:     |
|     |         |                                    | 2.1.2(P10)   |
|     |         |                                    | TELNET 経由:   |
|     |         |                                    | 2.1.3(P11))  |

注)設定内容の確認コマンドはコマンドライン方式による。

2.1.6 その他の障害

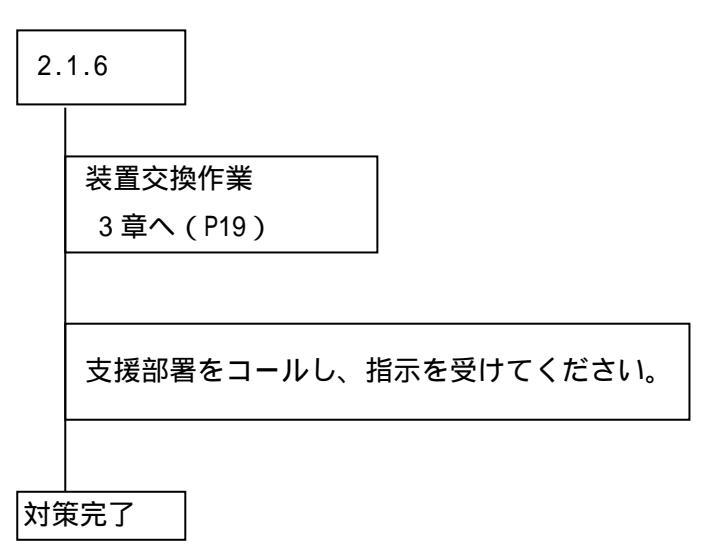

#### 2.1.7 Apresia5412GT-HRSS2 データ採取シート

#### LED の点灯状態を確認して以下のチェックシートに記載する。

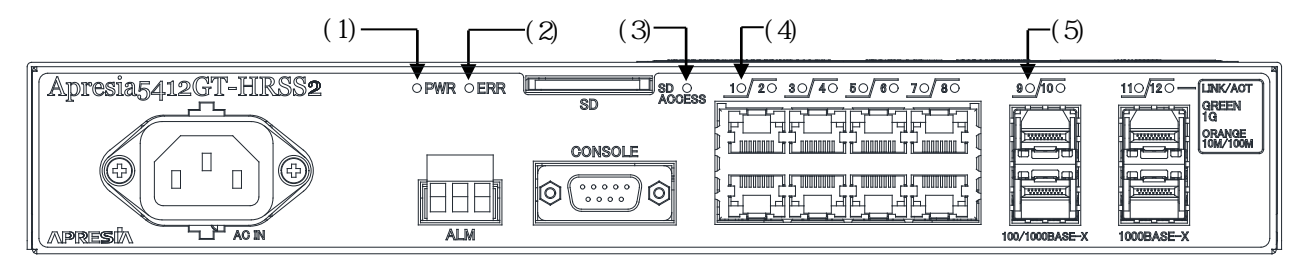

#### ・パワーLED((1)(2)(3))

| 番号  | LED       | 状  | 態  | 色 |
|-----|-----------|----|----|---|
| (1) | PWR       | 点灯 | 消灯 | 緑 |
| (2) | ERR       | 点灯 | 消灯 | 赤 |
| (3) | SD ACCESS | 点灯 | 消灯 | 緑 |

・10/100/1000M ポート LED ( (4) )

| ポート |    | (4) (「7 | ポート No. | (۱ |   |
|-----|----|---------|---------|----|---|
| No. |    | 状 態     |         | 色  | 3 |
| 1   | 点灯 | 消灯      | 点滅      | 緑  | 橙 |
| 2   | 点灯 | 消灯      | 点滅      | 緑  | 橙 |
| 3   | 点灯 | 消灯      | 点滅      | 緑  | 橙 |
| 4   | 点灯 | 消灯      | 点滅      | 緑  | 橙 |
| 5   | 点灯 | 消灯      | 点滅      | 緑  | 橙 |
| 6   | 点灯 | 消灯      | 点滅      | 緑  | 橙 |
| 7   | 点灯 | 消灯      | 点滅      | 緑  | 橙 |
| 8   | 点灯 | 消灯      | 点滅      | 緑  | 橙 |

・1000BASE-X ポート LED ( (5) )

| ポート | (5) (「ポート No.」) |     |    |   |   |
|-----|-----------------|-----|----|---|---|
| No. |                 | 状 態 | :  | 色 | 5 |
| 9   | 点灯              | 消灯  | 点滅 | 緑 | 橙 |
| 10  | 点灯              | 消灯  | 点滅 | 緑 | 橙 |
| 11  | 点灯              | 消灯  | 点滅 | 緑 | 橙 |
| 12  | 点灯              | 消灯  | 点滅 | 緑 | 橙 |

#### その他

2.1.8 ログ、設定情報の採取方法

- (1) ログの採取
  - 1) ログを表示

システムログの表示方法はコマンドリファレンスを参照下さい(show logging コマンド)。ログが表示できない場合は、コンソール端末経由:2.1.2へ(P10)、 TELNET 経由:2.1.3へ(P11)

2) ログの保存

表示されたログは、コピーしてパソコンのメモ帳等に貼り付け、保存して下さい。

(2) 設定情報の取得

設定情報の取得は、各装置の取扱説明書を参照下さい(copy startup-config tftp コマンド)。 ログインできない場合は、コンソール端末経由:2.1.2へ(P10)、TELNET 経由:2.1.3へ(P11) 2.2 障害対策関連情報

- 2.2.1 システム構成の入手
- (1) システム構成の入手

障害対策のため最新のシステム構成図と関連する情報(IPアドレスや設定内容)を 入手して下さい。

(2) システム変更の有無

お客様にシステム構成や設定内容の変更がなかったか、変更後の運用実績の有無や運 用実績の内容(実績期間や業務内容)などを確認して下さい。変更があった場合は、変更 内容についての情報を入手して下さい。

2.2.2 環境確認

- (1)周囲温度:-10 ~60 (起動時0 以上)
- (2) 湿度:10 %~90 % 筐体および周辺の結露目視チェック
- (3) 筐体および周辺の振動有無の確認
- (4) 直射日光が当らないか
- (5) 温湿度変化が激しくないか
- (6) 電気的ノイズを発生する機器が近くにないか
- (7) 強電界を発生する機器が近くにないか
- (8) ゴミ、ほこりの多い場所ではないか

2.2.3 設置条件確認

Apresia5412GT-HRSS2の機能を損なうことなく、長くご愛用いただくためには適正な環境と取り扱いが必要です。安全に関するご注意に記載されている場所に設置することは、装置の寿命を縮めたり、 故障の原因となりますので避けてください。

Apresia5412GT-HRSS2 を設置する時には操作性、安全性を十分考慮し、特に装置内部の冷却のための通風を阻害しないようにしてください。

- (1) 本装置の上面、側面に物を置かないでください。冷却のための通風を阻害し、故障の原因となり ます。Apresia5412GT-HRSS2 は上面通気口から排熱するため段積みで使用しないでください。
- (2) 本装置の上面に花瓶や飲物等を置かないでください。
- (3) 本装置を設置する場合は換気のための適切な空間(本装置上面と側面の通風孔を塞がないよう十分なスペース(目安として約10cm以上))を空けてください。
- (4) 本製品を据え置きする場合は、標準添付されている筐体ゴム足を本装置の4隅の底に取り付けて ご使用ください。
- (5) 本装置を直接、床などに縦置きで使用しないでください(図 2-1)。冷却のための通風を阻害し、 故障の原因となります。縦置きする場合は、通気口からの排熱を阻害しないようラックに取り付 けて使用ください。
- (6) 本装置が動作している場合は、熱を発する装置を本装置の上下に設置しないでください。冷却を 阻害し、故障の原因となります。

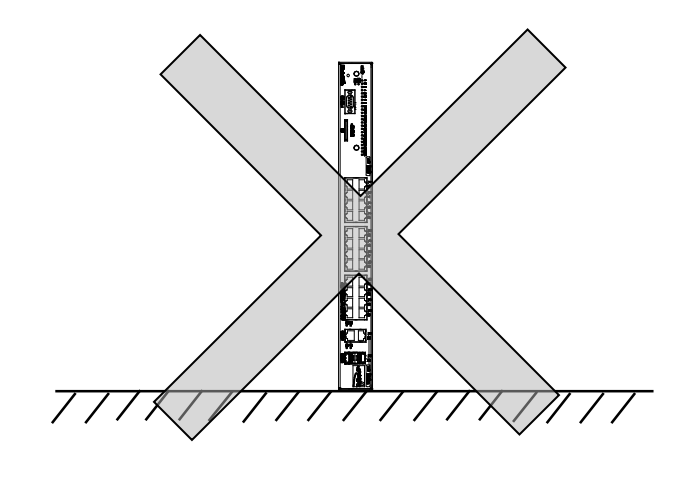

図 2-1 悪い設置例

2.2.4 使用上の注意事項

- (1) コンソールポートには、パラメータ設定時、障害調査時のみに RS-232C ケーブルを接続し、通常の運用時には接続しないでください。
- (2) panic によるリブート発生時には、エラーメッセージの syslog サーバーへの送信、および装置内部のシステムログへの保存はされません。
- (3) panic 発生の要因調査のためには、予め装置にコンソール端末を接続しておき、panic 発生時のエラーメッセージ採取を行なう必要があります。
- (4) スイッチのスパニングツリープロトコルが ON に設定されている場合、ハブの
   電源を入れてから、通常動作を開始するまで時間が掛かることがあります。これはフォワードディレイパラメータの制御によるもので異常ではありません。
- (5) ポートミラーリング機能は、プローブポートとして設定したポートで送受信されたフレ ーム等を解析するための機能です。従って、ミラーポートとして設定したポートには、 アナライザ等ネットワークを解析する装置以外は接続しないでください。
- (6) ミラーポートに転送されるフレームは、プローブポートが送受信したフレームおよびミ ラーポート宛に転送されるフレームのみです。その他のフレームは転送されませんの で注意してください。
- (7) ポート VLAN を設定する場合、ホスト(スイッチ)が属していないグループのポ
   ートからホスト宛に通信を行なうことはできません。またホストは複数のグループに 属することはできません。

#### 3. 装置交換手順

Apresia5412 シリーズは基本的に現地で部品を交換して作業する項目はありません。そのため障害が 発生した場合は装置交換の実施となります。

装置交換手順は下記となります。

- (1) 装置交換前に、顧客のシステムが使用されていないか確認する。また、システムパラメータ、ロ グの取得を実施する。取得方法は2.1.7(P14)へ
- (2) 接続ケーブルとスイッチポートとの対応が明確であり、装置交換後に再度取付けができる状態で あることを確認する。
- (3) UTP ケーブル、光ケーブル、トランシーバー、電源ケーブルを取り外す。
- (4) 装置を交換する
- (5) トランシーバー、電源ケーブルを取りつける。 交換前と同じ接続状態になるように確実に取り付ける。
- (6) セットアップ端末を接続。接続方法はハードウェアマニュアル4項またはコマンドリファレンス 1.4項を参照ください。
- (7) システムで使用しているファームウェアのバージョンを確認し、必要に応じてダウンロードを実施する。詳細は巻末の付録資料を参照ください。
- (8) パラメータ設定 あらかじめ取得していたシステムパラメータをtftpサーバーからダウンロードする。(copytftp コマンド)ダウンロード後、フラッシュメモリに書き込む(write memoryコマンド)。詳細はコ マンドリファレンスを参照ください。
- (9) UTP ケーブル、光ケーブルを取りつける。交換前と同じ接続状態になるように確実に取り付ける。
- (10) 障害および代品のシリアル番号、MAC アドレス、配置場所、障害現象などを記録しておく。
- (11) 作業終了。データ採取シート、上記障害、交換記録を連絡してください。

## 

装置交換後の誤配線を防止するため、ケーブル類を外す前に接続されている状態を 記録してください。

# ▲警告

電源が入っている場合、光ポート及びそれに接続されている光ファイバ終端を直視 しないでください。

### 4. 定期点検

本製品の定期点検項目はありません。LED の点灯状況、ログの監視などの一般的な確認項目は、お 客様のシステムオペレーションの一環として実施していただくことを基本とします。

### 5. 保守関連情報

本製品の保守に必要な治工具の一覧を表 5-1 に示します。

|     |                          | <del>只</del> 、 心 見   |
|-----|--------------------------|----------------------|
| No. | 機材名称                     | 備考                   |
| 1   | セットアップ用端末(パソコン)          | 仕様は表 5-2 参照          |
| 2   | TFTP サーバーソフト             | 付録資料参照               |
| 3   | ダウンロードイメージファイル           | AEOSXXXXX.img 付録資料参照 |
| 4   | 標準工具セット                  |                      |
| 5   | RS-232C ケーブル(クロスケーブル)    | ピン仕様は                |
|     |                          | 表 5-3、表 5-4、表 5-5参照  |
| 6   | 対より線コード(クロスケーブル)         |                      |
| 7   | ケーブルチェッカ                 |                      |
| 8   | デジタルボルトメータ               |                      |
| 9   | Apresia5412 シリーズハードウェアマニ |                      |
|     | ュアル                      |                      |

表 5-1 保守用治工具、他一覧

上表機材以外でも同等の機能を有するものならば問題ありません。

表 5-2 パラメータ設定端末の条件および通信条件

(1)パラメータ設定端末の条件

| 項番 | 項目    | 仕様             |
|----|-------|----------------|
| 1  | 端末の設定 | ANSI(VT100 互換) |

(2)通信条件

| 項番 | 項目       | 仕様                  |
|----|----------|---------------------|
| 1  | スクリーンサイズ | 80 列×24 行 / スクリーン以上 |
| 2  | キャラクタ    | 8bit/キャラクタ          |
| 3  | ストップビット  | 1bit                |
| 4  | パリティ     | なし                  |
| 5  | フロー制御    | なし                  |
| 6  | ボー・レート   | 9600bps             |
| 7  | RS , ER  | 常時 ON とする。          |
| 8  | CD       | 監視しない               |
| 9  | 端末接続ケーブル | RS-232C ケーブル(クロス)、  |
|    |          | ただし、スイッチ側は DB-9 メス型 |
|    |          | コネクタを使用のこと          |

表 5-3 コンソールポートのピン仕様

| ピン<br>No. | 信号名 | 信号の内容 | 備考       |
|-----------|-----|-------|----------|
| 1         |     |       | 未接続      |
| 2         | RD  | 受信データ | 入力       |
| 3         | SD  | 送信データ | 出力       |
| 4         |     |       | ピン6に接続   |
| 5         | SG  | 回路アース |          |
| 6         |     |       | ピン 4 に接続 |
| 7         |     |       | ピン8に接続   |
| 8         |     |       | ピン7に接続   |
| 9         |     |       | 未接続      |

表 5-4 RS-232C ケーブル接続結線例(9 ピン-25 ピン D-SUB の場合)

| APRESIA 側コネクタ |    | パラメータ設定端末側コネクタ |
|---------------|----|----------------|
| 9ピン D-SUB(メス) | 接続 | 25 ピン D-Sub    |
| ピン番号          |    | ピン番号           |
| 1             |    | 4              |
|               |    | 5              |
| 2             | ]  | 2              |
| 3             | ]  | 3              |
| 4             | ]  | 6              |
| 5             |    | 7              |
| 6             | ]  | 20             |
| 7             | ]  | 8              |
| 8             | ]] | 22             |
| 9             | ]  |                |

| APRESIA 側コネクタ<br>9 ピン D-SUB(メス) | 接続 | パラメータ設定用端末コネクタ<br>9 ピン D-Sub |
|---------------------------------|----|------------------------------|
| ヒノ留亏                            |    | ヒノ留亏                         |
| 1                               |    | 1                            |
| 2                               |    | 2                            |
| 3                               |    | 3                            |
| 4                               |    | 4                            |
| 5                               |    | 5                            |
| 6                               |    | 6                            |
| 7                               |    | 7                            |
| 8                               |    | 8                            |
| 9                               |    | 9                            |

表 5-5 RS-232C ケーブル接続結線例 (9 ピン-9 ピン D-SUB の場合)

6. 付録資料

6.1 はじめに

本マニュアルは、スイッチ Apresia5412GT-HRSS2 ソフトウェア(以下ソフトウェア)における変更点、 及びそのダウンロード手順について説明するものです。

#### 6.2 ソフトウェアの入手方法

ソフトウェアはインターネット経由のダウンロードとなります。ファイルはCドライブ等に保存して ください。URL、アカウント、パスワードは保守契約時に連絡致します。 図 6-1 では、例として AEOSXXXXX.img というファイル名を示します。

#### 6.3 ソフトウェアダウンロード作業時の注意事項

6.3.1 ソフトウェアのファイルサイズ

(1)確認方法:Windowsを用いた場合

ファイルを格納したディレクトリに移動し、マウスを右クリックして選択後、プロパティを選択する ことにより確認できます(図 6-1参照)。

| AEOSXXXXX.in   | ngのプロパティ                    | ? 🗙            |
|----------------|-----------------------------|----------------|
| 全般 セキュリテ       | ィ概要                         |                |
|                | AEOSXXXXXimg                |                |
| ファイルの種類        | IMG ファイル                    |                |
| プログラム:         | 不明なアプリケーション この部分で確          |                |
| 場所:            | C:¥Firmware                 |                |
| サイズ:           | 4.49 MB 4.712,814 //1>      |                |
| ディスク上<br>のサイズ: | 4.49 MB (4,714,496 /ኣイト)    |                |
| 作成日時:          | 2007年10月23日、11:54:23        |                |
| 更新日時:          | 2007年8月8日、16:48:48          |                |
| アクセス日時:        | 2007年10月23日、12:46:03        |                |
| 属性:            | 読み取り専用(R)   隠しファイル(H)   詳細語 | 設定①            |
|                | OK キャンセル                    | 適用( <u>A</u> ) |

図 6-1 Windows を用いた確認方法

6.3.2 ソフトウェアのダウンロード経路

Telnet 経由でソフトウェアをダウンロードすると、バージョンによっては設定情報が失われる場合が ありますので、ダウンロード作業する際はコンソール経由にて実施してください。

6.4 本ソフトウェアのダウンロード方法

(1) TFTP サーバーの起動方法

TFTP サーバーを起動します。図 6-2 に 1 例としてファイル名 'TFTPD32.exe 'TFTP サーバーの起動画面を示します。Base Directory には、ダウンロードファイルを格納しているディレクトリを指定します。(図 6-2 では、例としてダウンロードファイルがC:TEMP に格納されている場合を示します)

| 🍬 TFTPD32 by F   | Ph. Jounin           |                  |
|------------------|----------------------|------------------|
| Base Directory   | C:\TEMP              | Show <u>D</u> ir |
| Server interface | 172.17.33.211        | •                |
|                  |                      |                  |
|                  |                      |                  |
|                  |                      |                  |
|                  |                      |                  |
| Current Action   | Listening on port 69 |                  |
| About            | <u>S</u> ettings     | Help             |

図 6-2 TFTP サーバー起動画面例

(2) 本ソフトウェアのダウンロード方法

図 6-3 にダウンロード手順を示します。下線部が入力部分となります。

login : adpro Ethernet Switch Apresia5412GT-HRSS2 Ver. 7.44.02 > enable # archive download-sw tftp 172.17.33.211 AEOSXXXXX.img override? (y/n): y getting from 172.17.8.72:AEOSXXXXX.img Received 4712814 bytes in 8.9 seconds Filesize is 4712814 bytes Writing ... done. \*# reboot check config ? (y/n): y reboot system ? (y/n): y Oct 31 11:30:00<system:emerg>Rebooting Write log message to flash memory ... Done

図 6-3 ダウンロード手順

図 6-3の各部の入力方法を以下に示します。

1) login

```
ユーザ設定のユーザ名を入力(default adpro)
```

- Password(Password が設定されている場合)
   ユーザ設定の Password: "<PASSWD> "を入力(default 無し)
   画面上には入力文字は\*で表示されます。大文字、小文字の区別有り。
- 3) コマンド実行可能にする
   "enable"を入力
- 4) ダウンロード "archive download-sw tftp <u>172.17.33.211</u> <u>AEOSXXXXX.img</u>"を入力

TFTP サーバーの IP アドレス

ダウンロードするファイル名

・ダウンロードが正常に行われた場合、"Writing ... done."が表示されます。入力パラメータが 間違っていたり、相手とのコネクションが確立できずにダウンロードに失敗していたりした場合、4) の操作を再度行ってください。

- 5) リブート
  - " reboot " を入力 " y " を入力

6.5 ダウンロードしたソフトウェアの確認方法

ダウンロード後、Apresia5412GT-HRSS2のソフトウェアが変更されたことを確認する方法を以下に示します。

ユーザインターフェース(コンソール端末あるいは telnet 使用)を用いて、本体立ち上げ時の画面を 参照することにより、ソフトウェアのバージョンを確認できます。図 6-4 にユーザインターフェースを 用いた確認方法を示します。また、コマンドが実行可能な状態で"show version"を実行することによ っても確認できます。

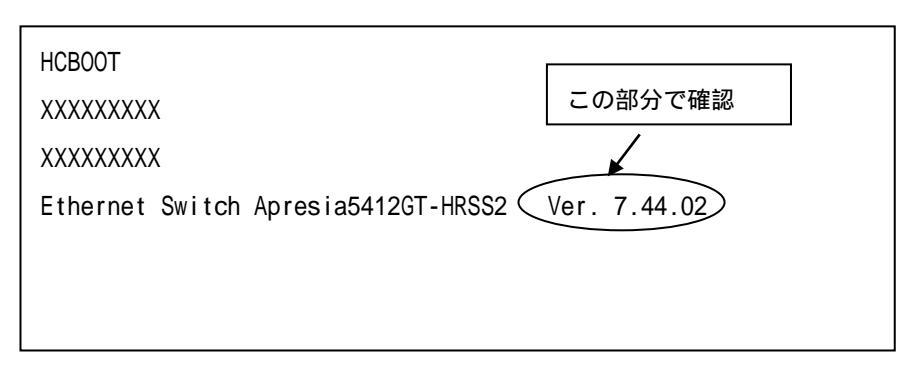

図 6-4 ユーザインターフェースを用いた本ソフトウェアバージョン確認方法

7. 付録資料 2

7.1 はじめに

本マニュアルは、スイッチ Apresia5412GT-HRSS2 における、運用、保守に使用する SD メモリーカー ド作成手順例について説明するものです。詳細は AEOS Ver. 7.XX コマンドリファレンスを参照くだ さい。

7.2 SD メモリーカード作成に必要な物品

SD メモリーカード作成には以下の物品が必要です。

- (1) Apresia5412GT-HRSS 本体
- (2) SD メモリーカード(推奨別売品)
- (3) TFTP サーバーがインストールされているパソコン
- (4) Apresia5412GT-HRSS2 ソフトウェア(以下ソフトウェア)ファイル(AEOS Ver7.44.02 以上)
- 7.3 作業時の注意事項

作業は、運用中のネットワークから切り離された状態で行ってください。

7.4 SD メモリーカードの作成手順例

(1) 準備

付録資料1を参照し、ソフトウェアとTFTP サーバーを準備します。Apresia5412GT-HRSS2本体の起動後、SDメモリーカードをスロットに挿入します。

(2) 作成方法

図 7-1 に SD メモリーカードの作成手順例を示します。下線部が入力部分となります。

```
login : <u>adpro</u>
> enable
# configure terminal .....(1)
(config)#
(省略)
# write memory .....(2)
# copy tftp 10.0.0.2 aeosR74402.img memory-card aeosR74402.img .....(3)
getting from 10.0.0.2:aeosR74402.img
Received 4802777 bytes in 9.9 seconds
Writing to SD-memory...
upload completed. (aeosR74402.img)
done.
# copy flash-config memory-card test .....(4)
upload completed.(test)
# copy default-script configure-script .....(5)
Writing configured-script...
done.
# boot-script system primary memory-card aeosR74402.img .....(6)
Writing configured-script...
```

done.
# <u>boot-script configuration primary memory-card test</u> .....(7)
Writing configured-script...
done.
# <u>copy configured-script memory-card</u> .....(8)
Writing memory-card...
done.
#

図 7-1 SD メモリーカード作成手順例

図 7-1の各部の入力方法を以下に示します。

- (1) CONFIG モードに入り、お客様のネットワーク構成に応じて設定を行います。
- (2) 上記で作成した設定を装置内部のフラッシュメモリに書き込みます。
- (3) ダウンロード

SD メモリーカードにソフトウェアをダウンロードします。 "copy tftp 10.0.0.2 aeosR74402.img memory-card aeosR74402.img"を入力

TFTP サーバーの IP アドレス

ダウンロードするファイル名

SD メモリーカードに保存する際のファイル名

ダウンロードが正常に行われた場合、"Writing memory-card...done."が表示されます。入力パラ メータが間違えている場合、相手とのコネクションが確立できずにダウンロード失敗した場合は (3)の操作を再度行ってください。

- (4) (3)でフラッシュメモリに保存した設定を SD メモリーカードにファイル名"test"としてコピーします。
- (5) 装置内部メモリー上のブートスクリプトをデフォルトに戻します。
- (6) ブートスクリプトに SD メモリーカード上のソフトウェア aeosR74402.img で起動するように記述 します。
- (7) ブートスクリプトに SD メモリーカード上の設定"test"で起動するように記述します。
- (8) 作成したブートスクリプトを SD メモリーカードに保存します。

7.5 作成した SD メモリーカードの確認方法

SD メモリーカードが作成されたことを確認する方法を以下に示します。

| # show boot-script memory-card                            |  |  |
|-----------------------------------------------------------|--|--|
| ! User configuration for: HCLoader 1.11.04                |  |  |
| configure boot primary system memory-card aeosR74402.img  |  |  |
| configure boot primary configuration memory-card test     |  |  |
| configure boot secondary system built-in secondary        |  |  |
| configure boot secondary configuration built-in secondary |  |  |
| # show memory-card files                                  |  |  |
| total 9472                                                |  |  |
| 1 root wheel 4802777 Jul 20 10:47 aeosR74402.img          |  |  |
| 1 root wheel 155 Jul 20 10:52 hcloader.conf               |  |  |
| 1 root wheel 1300 Jul 20 10:48 test                       |  |  |
|                                                           |  |  |

図 7-2 SD メモリーカード確認手順

図 7-2 の下線部からブートスクリプトが正しく保存できたことが確認できます。また、show memory-card files コマンドの結果からソフトウェアや設定が正しく保存できたことが確認できます。

SD メモリーカードからの起動確認方法を以下に示します。

作成した SD メモリーカードを Apresia5412GT-HRSS2 本体に挿入した状態で起動します。起動時の画面 を参照することにより、SD メモリーから起動していることが確認できます。 図 7-3 に確認方法を示し ます。

| HCBOOT                                 |
|----------------------------------------|
| DIMM slot 1: Not populated             |
| DIMM slot 0: DDR SDRAM detected        |
| Initializating ECC memory. Please wait |
| HCLoader 1.11.04                       |
| open rescue configuration file         |
| using HCLoader configuration on SD.    |
| Boot from sdm://aeosR74402.img         |
| Expand system done.                    |
| Loading configurationdone.             |
|                                        |
| Firmware Version 7.44.02               |
|                                        |
|                                        |
| Ethernet Switch Apresia5412GT-HRSS2    |
|                                        |
| login:                                 |

図 7-3 SD メモリーカード確認手順

図 7-3 の下線部により、SD メモリーカード("sdm")のソフトウェア("aeosR74402.img")から起動したことが分かります。装置内部のフラッシュメモリから起動した場合の表示は"Boot from flash://primary"となります。

Apresia5412GT-HRSS2 保守マニュアル

Copyright(c) 2021 APRESIA Systems, Ltd. 2021年3月初版

> APRESIA Systems 株式会社 東京都中央区築地二丁目3番4号 築地第一長岡ビル